## Canceling a submitted and unapproved time off request

From your Workday Home page, click on the **Time Off** icon

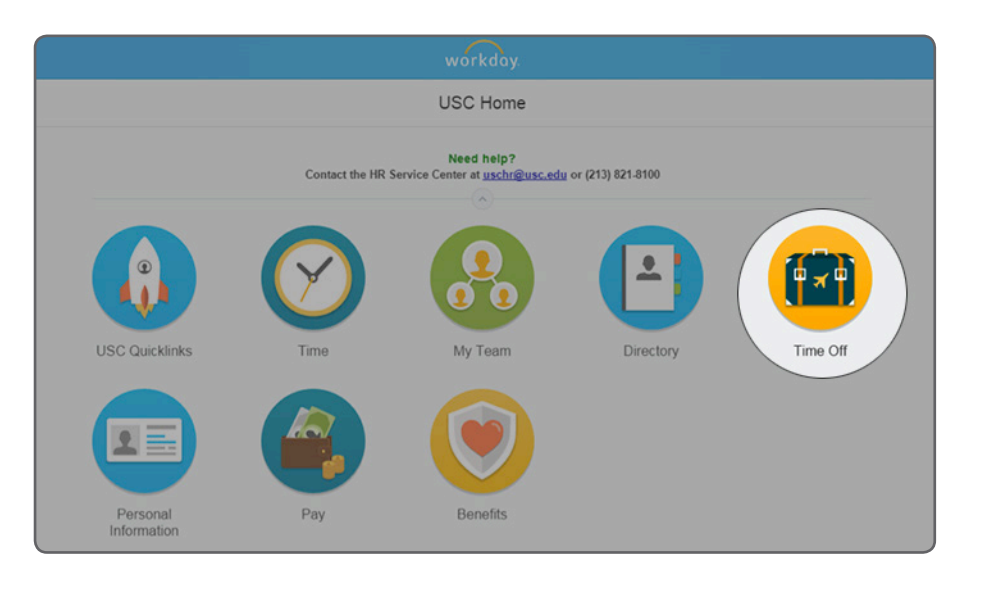

Under the Request box, select the **Time Off Correction** option

| woi                                                   | rkday.                     |
|-------------------------------------------------------|----------------------------|
| ۲ 🧰                                                   | lime Off                   |
| Request                                               | View                       |
| Time Off                                              | Time Off                   |
| Time Off Correction                                   | Time Off Balance           |
| Leave of Absence                                      | Time Off Results by Period |
| Return from Leave                                     |                            |
| Availabl                                              | le Balance                 |
| 34.81 Hours - Sick (Paid - University Bi-Weekly)      |                            |
| 185.01 Hours - Vacation (Paid - University Bi-Weekly) |                            |
| 0 Hours - Winter Recess (Paid - University Bi-Weekly) |                            |

Click on the request that you want to cancel

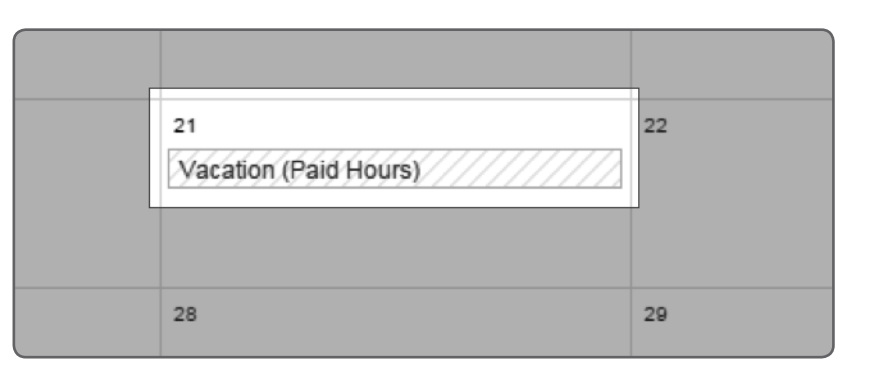

From the pop-up box, hover over the Time Off Event to reveal the **related action button**, select **Business Process** and then select **Cancel** 

|                | ind y                                | Actions          | Event Time O          |
|----------------|--------------------------------------|------------------|-----------------------|
| When           | Friday, August 21, 2015              | Business Process | Cancel                |
| Туре           | Vacation (Paid Hours)                | Favorite         | Delegate Task         |
| Requested      | 7.5 Hours                            | Integration IDs  | Reassign This Task    |
| Initiated On   | 08/17/2015 08:34 AM                  |                  | Test Rule             |
| Time Off Event | Time Off Request: Rosemarie Tellez 🧰 | ▶<)              | View Remaining Proces |
| Comment        | (empty)                              | 9                |                       |

Enter your comments and click on the **Submit** button

| ate             | Day of the Week | Туре                  |
|-----------------|-----------------|-----------------------|
| 8/21/2015       | Friday          | Vacation (Paid Hours) |
|                 |                 |                       |
|                 |                 |                       |
|                 |                 |                       |
| Did a statute i | the time off    |                       |

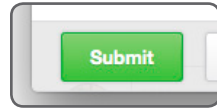